# agiris.

### Guide de mise en service

## PORTAIL WEB

Historique de cette documentation

| 17/02/23 | Création de la fiche documentaire.                                                                                      |
|----------|----------------------------------------------------------------------------------------------------|
| 06/11/24 | Mise à jour globale de la fiche.                                                                                        |
| 20/12/24 | Mise à jour du paragraphe `Comment paramétrer l'envoi de mes déclarations en EDI ?' et suppression du paragraphe `FAQ'. |
| 14/02/25 | Mise à jour du paragraphe 'Administration > Utilisateurs' suite à la nouvelle gestion de ceux-ci depuis le portail.     |
|          |                                                                                                    |
|          |                                                                                                    |

#### SOMMAIRE

| 1.       | Ν          | MON CABINET EST-IL ÉLIGIBLE A L'UTILISATION DE DR WEB ET DU PORTAIL D'ACCÈS AUX APPLICATIONS ?                | 3         |
|----------|------------|----------------------------------------------------------------------------------------------------|-----------|
| 2.<br>EN | JI<br>IVIR | E SUIS ÉLIGIBLE. COMMENT FAIRE POUR OBTENIR LES INFORMATIONS DE CONNEXION POUR ACCÉDER A M<br>RONNEMENT WEB ? | VION<br>3 |
| 3.       | Ľ          | E RÔLE DE L'ADMINISTRATEUR                                                                                    | 5         |
|          | 3.1        | Quel est le lien pour accéder au portail et aux applications ?                                                | 5         |
|          | 3.2        | La première connexion au portail par l'administrateur                                                         | 5         |
| 4.       | Ľ          | E PARAMÉTRAGE DU PORTAIL WEB                                                                                  | 6         |
|          | 4.1        | Administration > Site                                                                                         | 6         |
|          | 4.2        | Administration > Utilisateurs                                                                                 | 9         |
|          | 4.3        | Administration > Groupe d'utilisateurs                                                                        | 10        |
|          | 4.4        | Administration > Organisation des utilisateurs                                                                | 11        |
|          | 4.5        | Administration > Dossiers                                                                                     | 13        |
|          | 4.6        | Administration > Groupes de dossiers                                                                          | 14        |
|          | 4.7        | Administration > Organisations des dossiers                                                                   | 15        |
|          | 4.8        | Administration > Sécurisation des accès aux dossiers                                                          | 17        |
|          | 4.9        | Administration > Affectation des missions à un responsable                                                    | 20        |
|          | 4.10       | OComment paramétrer l'envoi de mes déclarations en EDI ?                                                      | 21        |
| 5.       | L          | A MIGRATION DES DONNEES                                                                                       | 24        |
|          | 5.1        | Les prérequis : Utiliser la dernière version de DR                                                            | 24        |
|          | 5.2        | Trucs et astuces pour bien anticiper la migration                                                             | 24        |
|          | 5.3        | Le processus de migration détaillé                                                                            | 25        |
| 6.       | Ľ          | ES PREMIÈRES MISSIONS SUR DR WEB                                                                              | 31        |
|          | 6.1        | Créer un nouveau dossier                                                                                      | 31        |
|          | 6.2        | Créer une nouvelle mission et un client                                                                       | 31        |
|          | 6.3        | Ajouter une période                                                                                           | 33        |
|          | 6.4        | C'est à vous !                                                                                                | 33        |

#### 1. MON CABINET EST-IL ÉLIGIBLE A L'UTILISATION DE DR WEB ET DU PORTAIL D'ACCÈS AUX APPLICATIONS ?

Pour vérifier votre éligibilité, il faut se rendre dans votre **« Espace client »** sur le site <u>https://client.agiris.fr/</u> et vous y connecter à l'aide de vos identifiants.

Dirigez-vous ensuite vers l'onglet « EIC », puis dans « Mes licences et contrats », « Mes licences ».

#### Deux cas de figure se présentent :

- Une ligne « DR Web » est présente dans vos licences, vous pouvez accéder à la solution dès maintenant.
- La ligne n'apparait pas, dans ce cas, contactez notre support logiciel.

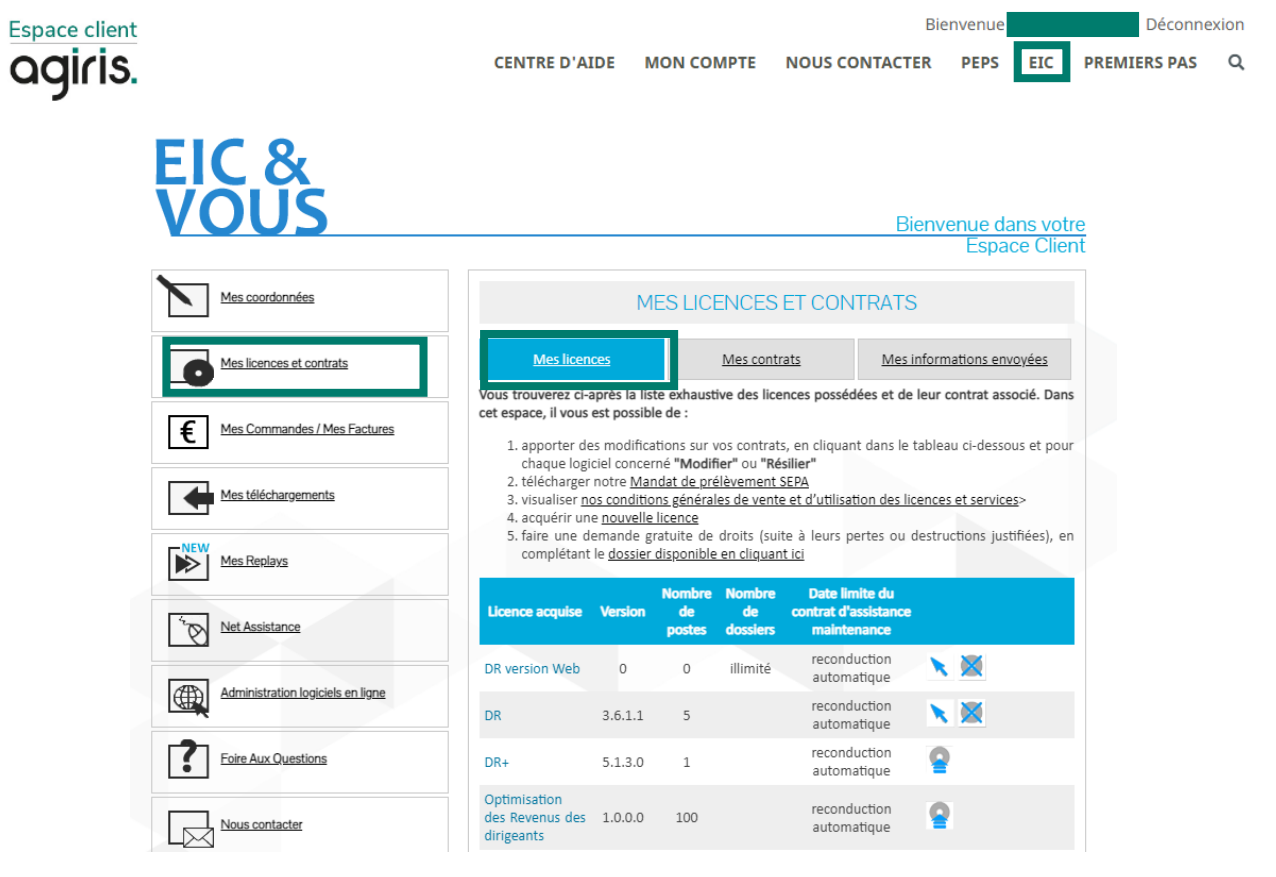

### 2. JE SUIS ÉLIGIBLE. COMMENT FAIRE POUR OBTENIR LES INFORMATIONS DE CONNEXION POUR ACCÉDER A MON ENVIRONNEMENT WEB ?

C'est la personne qui a été désignée comme « Administrateur des produits en mode SAAS ou Web » qui reçoit ces informations.

Dès que votre structure est désignée comme éligible à l'utilisation de DR et du portail, un mail contenant les informations de connexion est envoyé à l'administrateur.

Pour connaitre « **l'Administrateur des produits en mode SAAS ou Web** » de votre structure, il faut se rendre dans votre « **Espace client** » sur le site <u>https://client.agiris.fr/mon-compte/eic</u> dans la rubrique « Mes coordonnées », puis cliquer sur le bouton *Mes collaborateurs*.

Espace client

Bienvenue Déconnexion CENTRE D'AIDE MON COMPTE NOUS CONTACTER PEPS <u>EIC</u> PREMIERS PAS Q

Accueil / Mon compte

| EIC &<br>VOUS                                                   | Espace client                                                                                                    |
|-----------------------------------------------------------------|----------------------------------------------------------------------------------------------------|
|                                                                 | MES COORDONNÉES                                                                                                    |
| Mes licences et contrats     E     Mes Commandes / Mes Factures | Codes clients :     AGIRIS COLLABORATEURS       AGIRIS : ISAGR226FFU     AGIRIS COLLABORATEUR EIC       EIC : 99802     EIC : 99802                                                                                                    |
| Mes téléchargements                                             | Mes collaborateurs                                                                                                    |
| Mes Replays                                                     | Les informations permineres per un saversupue sont ounguidinés alm de l'alter Yorre demande, commande du<br>Les informations nouvelles sur communités dans le carte de notre <u>Datiture de confidentablé</u><br>Conformément à la loi rinformatique et ibenés » du 6 janvier 1978 complétée par le Réglement auropéen relatif<br>à la crotection des données escencielles du 2 avait 2016 kous course exercer voite d'and à dacés aux données |

#### MES COLLABORATEURS

Pourquoi enregistrer mes collaborateurs ?

pour les identifier plus rapidement lors de leurs appels auprès de notre hot-line ;
pour leur permettre de recevoir des notes d'information importantes sur les logiciels qu'il:

pour leur permettre de recevoir des notes à information importantes sur les logiciels qu'il pratiquent au quotidien :

|                                    | Identité Adresse email                 | Infos<br>métier<br>patchs | Suivi de<br>compte | Infos<br>comm. |  |  |  |
|------------------------------------|----------------------------------------|---------------------------|--------------------|----------------|--|--|--|
|                                    | Adresse e-<br>mail<br>principale       | Oui                       | Oui                | Oui            |  |  |  |
|                                    |                                        | Non                       | Non                | Non            |  |  |  |
| Ajou                               | uter un nouveau collaborateur          |                           |                    |                |  |  |  |
| Admin                              | istrateur des produits en mode SAAS ou | Web:                      | Modifier           |                |  |  |  |
| Interlocuteur principal : Modifier |                                        |                           |                    |                |  |  |  |

Il est possible qu'aucun administrateur n'ait encore été désigné si vous n'avez encore aucun logiciel en SAAS ou Web, dans ce cas, il faut choisir un administrateur parmi les collaborateurs déjà inscrits.

Vous êtes l'administrateur et vous n'avez pas reçu les informations de connexion, contactez notre support logiciel.

#### 3. LE RÔLE DE L'ADMINISTRATEUR

L'administrateur joue un rôle majeur dans la mise en place et le déploiement des outils web dans votre cabinet.

C'est lui qui va initier l'environnement, ajouter les utilisateurs, gérer leurs accès, les sites de production, affecter chaque utilisateur à son site de rattachement... tout est expliqué dans ce document et les liens qui s'y rattachent.

#### 3.1 Quel est le lien pour accéder au portail et aux applications ?

Pour accéder à votre portail, et à vos futures missions DR Web, vous pouvez utiliser l'adresse : <u>https://portail.eic.fr</u>

Vous pouvez également accéder au portail depuis le site <u>https://www.agiris.fr/accueil-client-dr</u> en cliquant sur le bouton *J'accède au portail DR Web*.

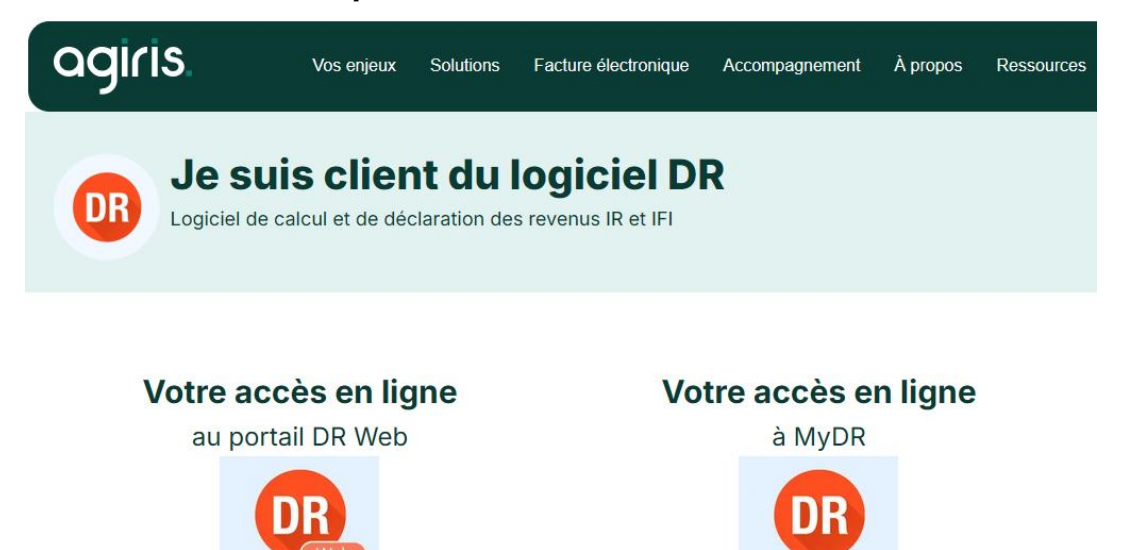

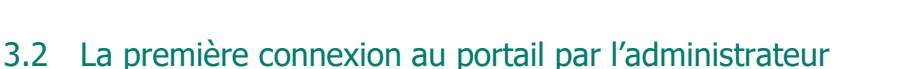

J'accède au portail DR Web

Présentation vidéo des grands principes de fonctionnement du portail : https://www.youtube.com/watch?v=lEhKN7bg8Jk

J'accède à MyDR

A l'heure actuelle, seules les solutions DR et BF (Bilan Flash) sont accessibles sur le nouveau portail d'accès, mais à terme, il accueillera toutes les solutions de la gamme GDC AGIRIS.

En haut à droite de l'écran, vous trouvez une icône représentant une roue crantée.

| Porte                            | efeuille Annuaires ^                      | Outils ^ | 🌞 🌲 ? 🛔                                                                      |
|----------------------------------|-------------------------------------------|----------|------------------------------------------------------------------------------|
|                                  | Site                                      | Adminis  | tration 🗸                                                                    |
| Obstan                           | Utilisateurs                              | Préféren | ices et paramétrages 🗸                                                       |
| Synthèse er                      | Groupes utilisateurs                      | a jour   |                                                                              |
| 4 09:14:34                       | Organisation des utilisateurs             |          | mises à jour de votre portail en<br>cliquant sur ce lien.                    |
| · 1234 - Te                      | Dossiers                                  |          | Mis à jour le 22/05/2024                                                     |
| Coût de dép<br><i>4 13:27:30</i> | Groupes de dossiers                       | a jour   |                                                                              |
| Engagemen<br>4 13:25:21          | Organisation des dossiers                 | D        | Visualisez le contenu des dernières<br>mises à jour de DR en cliquant sur ce |
|                                  | Sécurisation des accès aux dossiers       | 'n       | lien.                                                                        |
| CONGRE                           | Affectation des missions à un responsable |          | Mis à jour le 26/06/2024                                                     |
| Déclaration I                    | VIFI - M EXEMPLE PIEITE - 2023            |          |                                                                              |

Avant de communiquer les accès aux utilisateurs, il faut passer par une phase de mise en place et d'administration du portail.

#### 4. LE PARAMÉTRAGE DU PORTAIL WEB

Dans cette partie, nous allons aborder tous les éléments à paramétrer pour une utilisation optimale des outils.

Nous allons d'abord expliquer comment créer des sites, puis nous créerons des utilisateurs (les collaborateurs du cabinet qui utilisent les solutions GDC AGIRIS), les dossiers et enfin nous verrons comment connecter facilement les éléments entre eux pour que le bon utilisateur ait accès aux bons dossiers.

#### 4.1 Administration > Site

Il s'agit ici de créer le/les site(s) de production(s) et ou organisationnel(s) de votre structure.

Présentation de la rubrique « sites » en vidéo : https://www.youtube.com/watch?v=k84QRxNo0r4

#### **4.1.1** Je souhaite une organisation en monosite

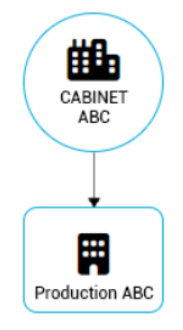

C'est l'organisation la plus simple.

Par défaut, lors de l'initialisation de votre espace web par les équipes AGIRIS, ces deux entités sont créées.

Dans l'exemple ci-dessus :

- « CABINET ABC » : c'est le « site principal », par défaut, c'est la raison sociale

- « **Production ABC** » : c'est un « site de production ». Si vous avez une structure simple au niveau organisation, vous n'avez rien à modifier. Vous pouvez néanmoins personnaliser le nom du site.

**Note :**\_Lors de la création d'un site de production, il est créé avec son **groupe de dossiers** et son **groupe** d'utilisateurs :

- Le **groupe de dossiers** : Le groupe de dossiers permet de regrouper les dossiers pour en donner l'accès aux utilisateurs plus facilement.

- Le **groupe d'utilisateurs** : Les collaborateurs du cabinet qui travaillent sur les solutions GDC AGIRIS seront attachées à un groupe d'utilisateurs.

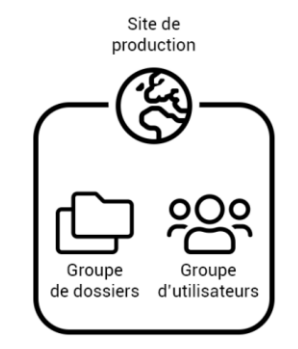

L'affectation entre le groupe de dossiers et le groupe d'utilisateurs est gérée de façon automatique. On pourra créer plusieurs groupes de dossiers et groupes d'utilisateurs au sein du même site de production pour personnaliser les accès (gestion de confidentialité des dossiers...).

#### À retenir :

Dans le cas d'une organisation avec un seul site de production, l'administrateur n'a rien à paramétrer au niveau des sites. Il peut néanmoins créer de groupes d'utilisateurs et groupes de dossiers en fonction des besoins de sa structure.

#### 4.1.2 Je souhaite une organisation avec plusieurs sites

Pour pouvoir commencer à ajouter de nouveaux sites, je dois passer la « gestion des sites » en multisites. Pour cela, je dois me positionner sur le site principal et modifier la gestion des sites.

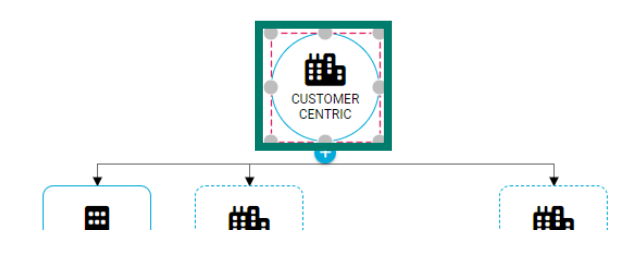

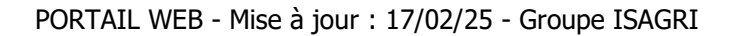

| Dénomination                   |                                     | 1 |
|--------------------------------|-------------------------------------|---|
| CUSTOMER CENTRIC               |                                     |   |
| Dénomination personnalisée     |                                     |   |
| Gestion par site 🔍             |                                     |   |
| Personne morale de droit privé |                                     |   |
| Dénomination *                 | Forme juridique                     |   |
| Site Organisationnel auto      | Société coopérative agricole (COOP) | • |

L'administrateur doit reproduire son organisation souhaitée dans le portail web.

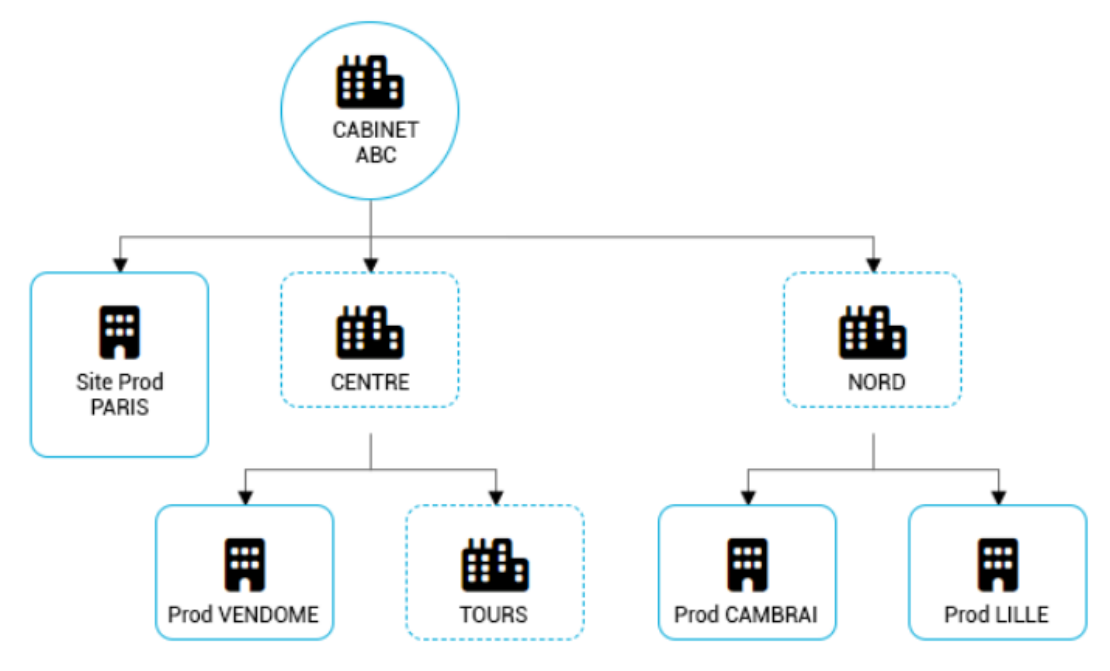

Dans l'exemple ci-dessus :

- « CABINET ABC » : c'est le « site principal », par défaut, c'est la raison sociale

- « Site Prod PARIS », « Prod VENDOME », « Prod CAMBRAI », « Prod LILLE » : Ce sont les sites de production. Dans notre exemple, nous avons choisi de faire une répartition géographique de notre organisation.

- « CENTRE », « NORD » et « TOURS » : Ce sont les sites organisationnels (cadres pointillés). Ils permettent de structurer votre organisation et de gérer des paramétrages communs à un niveau supérieur qui se déversera dans les sites enfants.

Dans notre exemple, l'organisation est en cours de création, on peut imaginer que sous le site organisationnel de « Tours » viendront s'ajouter les 2 sites de production « Agence Tours Ouest » et « Agence Tours Est ».

Note :

Lors de la création d'un site organisationnel, seul un groupe d'utilisateurs est créé.

Lors de la création d'un site de production, un groupe de dossiers et un groupe d'utilisateurs sont créés :

- Le **groupe de dossiers** : Le groupe de dossiers permet de regrouper les dossiers pour en donner l'accès aux utilisateurs plus facilement.

- Le **groupe d'utilisateurs** : Les collaborateurs du cabinet qui travaillent sur les solutions GDC AGIRIS seront attachés à un groupe d'utilisateurs.

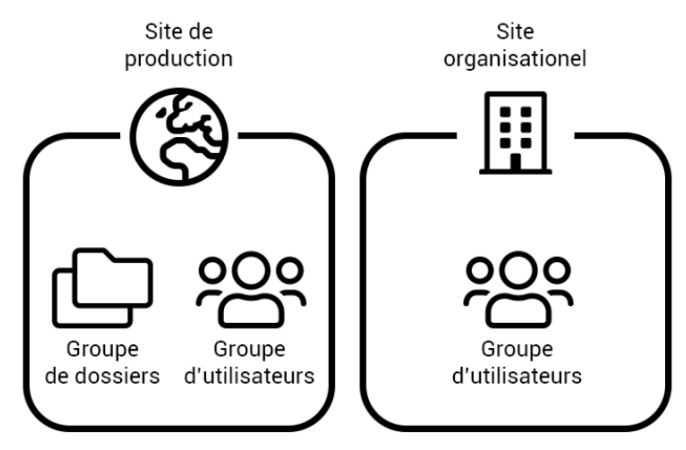

#### 4.2 Administration > Utilisateurs

#### 4.2.1 La gestion des utilisateurs

Pour gérer vos utilisateurs, cliquez sur le bouton d'administration (roue crantée) en haut à droite de votre écran, et suivez les menus « Administration », puis « Utilisateurs ».

| Annuaires A Outils A              | 🏩 🌲 ? 🛔                                             |
|-----------------------------------|-----------------------------------------------------|
| Site                              | Administration ~                                    |
| Utilisateurs                      | Préférences et paramétrages 🗸                       |
| <sup>2</sup> Groupes utilisateurs | Visualisez le contenu des dernières mises à jour de |
| 2 Organisation des utilisateurs   | votre portail en cliquant sur ce lien.              |
| Dossiors                          | Mis a jour le 22/05/2024                            |

#### 4.2.2 Créer un utilisateur

Dans la liste des utilisateurs, cliquez sur le bouton « + » et saisissez les informations requises :

| jouter un utilisat     | eur      |          | × |
|------------------------|----------|----------|---|
| Identité               |          |          |   |
| Code                   |          |          |   |
| Nom *                  | Prénom * |          |   |
| Adresse email *        |          |          |   |
| Rôle portail           |          |          |   |
| Collaborateur fonction | nel      | <b>.</b> |   |
| Rôle métier            |          |          |   |
| Production et accomp   | agnement | *        |   |
| Site de rattachement   |          | ·        |   |
|                        |          |          |   |

- **Code :** Un identifiant libre et facultatif pour faciliter votre travail d'administration (matricule, code site, identifiant cabinet...).

- Nom, Prénom, Adresse e-mail : Ces champs sont obligatoires. L'adresse e-mail servira notamment d'identifiant de connexion à votre utilisateur.

- Rôle portail : Les droits de votre utilisateur dans le portail. Un administrateur a accès au contenu du bouton « roue crantée », pas un collaborateur.

- Rôle métier : Uniquement « Production et accompagnement » pour le moment. D'autres rôles seront ajoutés au fur et à mesure de l'arrivée de nos autres solutions sur le web.

- **Site de rattachement :** Le site duquel dépend l'utilisateur. Cela permet à l'utilisateur de bénéficier de tous les paramétrages faits par l'administrateur pour le site (EDI, éditions...)

Une fois les informations validées, votre utilisateur pourra dès lors se connecter au portail (<u>https://portail.eic.fr</u>) avec votre code client et son e-mail, après une courte procédure de validation d'e-mail et de définition de mot de passe.

#### 4.2.3 Modifier un utilisateur

Pour modifier un utilisateur, sélectionnez-en un dans la liste via les coches dans la colonne de gauche, puis

cliquez sur le bouton de modification :

Modifiez les informations souhaitées, puis validez pour enregistrer vos modifications.

**Attention :** Certains utilisateurs peuvent être grisés et ne pourront pas être modifiés. Il s'agit d'utilisateurs ne s'étant encore jamais connectés au portail et n'ayant pas validé leur e-mail. Vous êtes libre de les supprimer ou non.

#### 4.2.4 Supprimer un ou plusieurs utilisateurs

Pour supprimer un ou plusieurs utilisateurs, sélectionnez-le(s) via les coches dans la colonne de gauche, puis

cliquez sur le bouton de suppression :

Confirmez l'opération sur la fenêtre qui s'ouvre pour supprimer les utilisateurs sélectionnés. Ils perdent alors leur accès au portail web.

#### 4.3 Administration > Groupe d'utilisateurs

| Présentation<br>https://www. | de<br><b>youtube.</b> | la<br>com/wat | rubrique<br>ch?v=DXmW | « Groupe<br>vjgLgo0 | utilisateurs »    | en | vidéo : |
|------------------------------|-----------------------|---------------|-----------------------|---------------------|-------------------|----|---------|
|                              |                       | ortefeuille   | Annuaires 🔨           | Outils ^            | \$                |    |         |
|                              |                       | Site          |                       | Administratio       | on 🗸              |    |         |
|                              |                       | Utilisateur   | s                     | Préférences e       | et paramétrages 🗸 |    |         |
|                              |                       | Groupes u     | tilisateurs           |                     | a +               |    |         |
|                              |                       | Organisat     | ion des utilisateurs  |                     |                   |    |         |

Dans la rubrique **« groupe d'utilisateurs »**, nous retrouvons les groupes d'utilisateurs ; ceux qui ont été créés automatiquement quand vous avez ajouté un site de production ou un site organisationnel, et ceux que vous pourrez créer pour personnaliser votre organisation.

La gestion des groupes d'utilisateurs est nécessaire pour pouvoir affecter en masse des missions aux utilisateurs en associant un Groupe d'utilisateurs à un ou plusieurs Groupes de dossiers.

Pour créer un nouveau groupe d'utilisateurs, cliquez sur le « + » en haut à gauche de la fenêtre. Il faut ensuite lui donner une désignation et lui attribuer un site de rattachement.

| Gestion des groupes d'utilisateurs |                                  |  |  |
|------------------------------------|----------------------------------|--|--|
| + / 🗇 🕯                            |                                  |  |  |
| -jouter un nouv                    | eau groupe d'utilisateurs        |  |  |
|                                    | Designation groupe dutilisateurs |  |  |
|                                    | CUSTOMER CENTRIC                 |  |  |
|                                    | CENTRE                           |  |  |
|                                    | prod VENDOME                     |  |  |
|                                    | Tours                            |  |  |

#### Notes :

- Par défaut, lors de la création d'un site de type Organisationnel ou Production, un groupe d'utilisateurs est créé automatiquement avec la même désignation que celle du site.

- Un site peut accueillir un ou plusieurs groupes d'utilisateurs (Sur l'exemple si dessous, on a décidé de créer un groupe d'utilisateurs pour l'ensemble des collaborateurs, et un autre pour l'expert-comptable, qui pourra avoir accès à d'autres groupe de dossiers, sur ce site de production ou d'autre(s)).

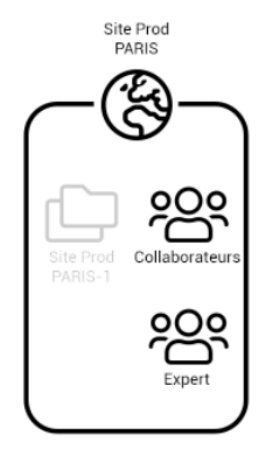

#### 4.4 Administration > Organisation des utilisateurs

Présentation de la rubrique « Organisation des utilisateurs » en vidéo : https://www.youtube.com/watch?v=tjU02bJHahY

| ortefeuille            | Annuaires <b>^</b> | Outils ^ | \$                               | •?  | - |
|------------------------|--------------------|----------|----------------------------------|-----|---|
| Site                   |                    | Administ | tration 🗸                        |     |   |
| Utilisateurs           | Utilisateurs       |          | ces et paramétrages 🗸            |     |   |
| er<br>er Groupes utili | sateurs            | à jour   | Visualisez le contenu des derniè | res |   |
| Ornanisation           | annatesilitu sap   | `≡.`     | mises à jour de votre portail en |     |   |

Comme vu précédemment, un groupe d'utilisateurs est lié à un site. Il facilite la gestion de masse des utilisateurs.

Un utilisateur peut être affecté à un ou plusieurs groupes d'utilisateurs.

| Choix d'affectation des utilisateurs                                                                                |                      |  |  |  |  |  |
|----------------------------------------------------------------------------------------------------|----------------------|--|--|--|--|--|
| Affectation des utilisateurs à un groupe d'utilisateurs     Affectation des groupes d'utilisateurs à un utilisateur |                      |  |  |  |  |  |
| Sélectionner un groupe d'utilisateurs ()                                                                            |                      |  |  |  |  |  |
|                                                                                                    |                      |  |  |  |  |  |
| Désignation groupe d'utilisateurs                                                                                   | Site de rattachement |  |  |  |  |  |
| RAISON SOCIALE                                                                                                    | RAISON SOCIALE       |  |  |  |  |  |
| Site Prod PARIS                                                                                                    | Site Prod PARIS      |  |  |  |  |  |
| CENTRE                                                                                                    | CENTRE               |  |  |  |  |  |
| Prod VENDOME                                                                                                    | Prod VENDOME         |  |  |  |  |  |
| TOURS                                                                                                    | TOURS                |  |  |  |  |  |
| NORD                                                                                                    | NORD                 |  |  |  |  |  |
| Prod CAMBRAI                                                                                                    | Prod CAMBRAI         |  |  |  |  |  |
| Prod LILLE                                                                                                    | Prod LILLE           |  |  |  |  |  |
|                                                                                                    |                      |  |  |  |  |  |

#### Vous avez 2 possibilités pour lier les utilisateurs et les groupes d'utilisateurs :

- « Affectation des utilisateurs à un groupe d'utilisateurs » : Sous les options, vous retrouvez tous les groupes d'utilisateurs de votre organisation. Pour ajouter des utilisateurs, il vous suffit de cliquer sur le groupe souhaité, une fenêtre s'ouvre avec la liste des utilisateurs, il ne vous reste alors qu'à les affecter à ce groupe.

Nous préconisons cette option dans le cadre de la mise en place de votre organisation. Ouvrez un groupe d'utilisateurs et affectez « en masse » tous les utilisateurs concernés très rapidement.

| Affectation des utilisateurs à un groupe d'utilisateurs (3) |                    |             |  |  |  |
|-------------------------------------------------------------|--------------------|-------------|--|--|--|
| Groupe d'utilisateurs                                       | sélectionné        |             |  |  |  |
| Prod Vendome                                                |                    |             |  |  |  |
| Tout affecter                                               | Tout désaffecter   |             |  |  |  |
|                                                             |                    |             |  |  |  |
| Nom utilisateur                                             | Prénom utilisateur | Affectation |  |  |  |
| Dupond                                                      | Jean               | -           |  |  |  |
| Lopes                                                       | Chloé              |             |  |  |  |

Organisation des utilisateurs

Exemple :

- Jean Dupond est affecté au groupe d'utilisateurs « Prod Vendome ».
- Chloé Lopes n'est pas affectée à ce groupe d'utilisateurs.

- « Affectation des groupes d'utilisateurs à un utilisateur » : Sous les options, vous retrouvez la liste de tous les utilisateurs de votre organisation. Il vous suffit de cliquer sur le nom de la personne que vous souhaitez affecter à des groupes d'utilisateurs.

Nous préconisons cette option dans le cadre de l'arrivée d'un nouveau collaborateur par exemple. Cela permettra de l'affecter au(x) groupe(s) qui le concerne.

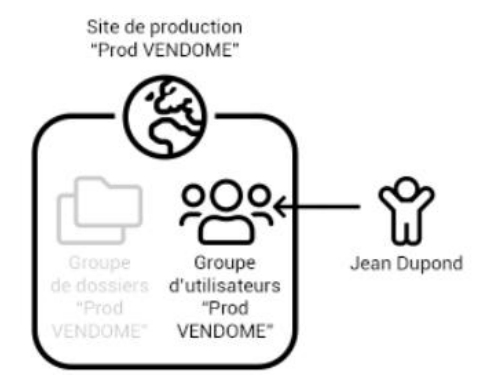

#### 4.5 Administration > Dossiers

Présentation de la rubrique « Dossiers » en vidéo : <u>https://www.youtube.com/watch?v=5iKv4b-</u> ZESY

Sur la page d'accueil du portail, sur l'onglet « Portefeuille », vous retrouvez les dossiers déjà créés auxquels vous avez accès

| C LEXPERTISE                                                             |               | Tableau de bord                                                                                   | Portefeuille                                                                             | Annuaires 🗸 |              |
|--------------------------------------------------------------------------|---------------|---------------------------------------------------------------------------------------------------|------------------------------------------------------------------------------------------|-------------|--------------|
| Portefeuille<br>Recherche                                                | Q BF          | Synthèse entreprise                                                                               | Déclaration IR/IFI                                                                       |             |              |
| Dossier - DUM01 - M. Dumont<br>Declaration IR/IFI - M Dumont Rémy - 2021 |               | Dossier - DUP01 - M. I<br>DR Déclaration IR/IFI<br>DR Déclaration IR/IFI<br>DR Déclaration IR/IFI | Dupont<br>- M Dupont Théo - 2021<br>- Mme Lambert Marie - 2021<br>- M Dupont Paul - 2021 |             |              |
|                                                                          | Voir tout (1) |                                                                                                   |                                                                                          | Vo          | oir tout (3) |

Un dossier est un regroupement de missions. Il est préconisé de créer un dossier par client. Dans ce cas, comme sur l'écran, le dossier client contient toutes les missions dans lesquelles le client est l'acteur principal Dans cet exemple, le dossier Dupond contient une mission déclaration IR/IFI.

#### Il existe 2 manières de créer un nouveau dossier :

1.- Depuis votre portefeuille, Cliquez sur le bouton « + », puis « Ajouter un dossier »

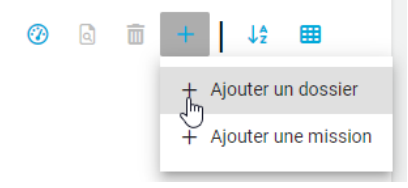

Un écran s'affiche. Pour créer le dossier, vous devez renseigner un code si vous le souhaitez et une désignation.

Comme indiqué sur l'écran, « pour pouvoir consulter votre dossier dans le portefeuille, il faut l'affecter à un ou plusieurs groupes de dossiers rattachés au même site de production ».

- Si vous voyez un seul groupe de dossiers, l'affectation est faite automatiquement et vous n'avez plus qu'à Valider.

- Si vous voyez plusieurs groupes de dossiers, alors vous devez affecter votre nouveau dossier à un groupe de dossiers. Vous pouvez affecter votre dossier à plusieurs groupes.

2.- Depuis la roue crantée, cliquez sur « administration », puis sur « dossier » (réservé à l'administrateur)

|                               | <b>\$</b>                     |                            |
|-------------------------------|-------------------------------|----------------------------|
| Site                          | Administration >              |                            |
| Utilisateurs                  | Préférences et paramétrages > | Gestion des dossiers (i)   |
| Groupes utilisateurs          | ۵                             |                            |
| Organisation des utilisateurs |                               | 1 0 0 4                    |
| Dossiers                      |                               | Ajouter un nouveau dossier |
| Groupes de dossiers           |                               |                            |

Un écran s'affiche. Pour créer le dossier, cliquez sur « + », vous devez alors renseigner un code si vous le souhaitez et une désignation.

#### 4.6 Administration > Groupes de dossiers

| Présentation de la rubi<br>https://www.youtu | rique « Groupe de dossiers » e<br>be.com/watch?v=ApgzB6J | n vidéo :<br><b>J-afY</b>     |
|----------------------------------------------|----------------------------------------------------------|-------------------------------|
|                                              |                                                          | <b>* *</b>                    |
|                                              | Site                                                     | Administration >              |
|                                              | Utilisateurs                                             | Préférences et paramétrages > |
|                                              | Groupes utilisateurs                                     |                               |
|                                              | Organisation des utilisateurs                            |                               |
|                                              | Dossiers                                                 |                               |
|                                              | Groupes de dossiers                                      |                               |

Un groupe de dossiers permet de classer les dossiers pour pouvoir effectuer les affectations des dossiers en masse aux utilisateurs.

Pour créer un nouveau groupe de dossiers, il suffit de cliquer sur le **« + »** en haut à gauche de l'écran, lui donner une désignation, le rattacher à un site et cliquer sur le bouton **« enregistrer »**.

| Sestion des groupes de dossiers |                                |   |                    |                                    |  |
|---------------------------------|--------------------------------|---|--------------------|------------------------------------|--|
| + 🖉 🗊                           |                                |   |                    |                                    |  |
|                                 | Désignation groupe de dossiers | Ŷ | Nombre de dossiers | Site de production de rattachement |  |
|                                 | Prod CAMBRAI                   |   | 0                  | Prod CAMBRAI                       |  |
|                                 | Prod LILLE                     |   | 0                  | Prod LILLE                         |  |
|                                 | Prod VENDOME                   |   | 0                  | Prod VENDOME                       |  |
|                                 | Site Prod PARIS - 1            |   | 2                  | Site Prod PARIS                    |  |
|                                 | Site Prod PARIS - 2            |   | 0                  | Site Prod PARIS                    |  |

Dans cet exemple, on retrouve les « **groupes de dossiers** » qui ont été créé automatiquement à la création des sites.

On peut également voir que pour le site de production de Paris, j'ai décidé de créer un second groupe de dossiers. On peut imaginer que certains collaborateurs n'ont pas à avoir accès à certains dossiers (gestion de confidentialité par exemple).

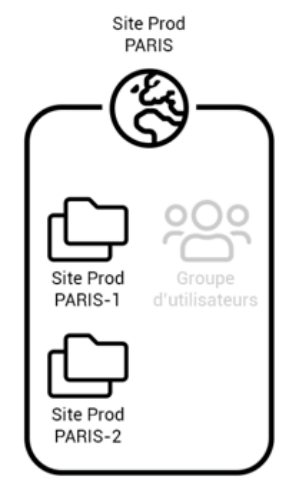

#### 4.7 Administration > Organisations des dossiers

Présentation de la rubrique « Organisation des dossiers » en vidéo : https://www.youtube.com/watch?v=fKqiuROOjlQ&t=6s

|                               |   |       |        |         |         | -    |   | l, |
|-------------------------------|---|-------|--------|---------|---------|------|---|----|
| Site                          |   | Admi  | nistra | tion    |         |      | > |    |
| Utilisateurs                  |   | Préfé | rence  | s et pa | araméti | ages | > |    |
| Groupes utilisateurs          |   |       | ٩      |         | +       | J₄   |   |    |
| Organisation des utilisateurs |   |       |        |         |         |      |   |    |
| Dossiers                      |   |       |        |         |         |      |   |    |
| Groupes de dossiers           |   |       |        |         |         |      |   |    |
| Organisation des dossiers     | ŀ |       |        |         |         |      |   |    |
|                               |   |       |        |         |         |      |   |    |

A 171

#### Choix d'affectation des dossiers

- Affectation des dossiers à un groupe de dossiers
- O Affectation des groupes de dossiers à un dossier

| Ŷ | Site de rattachement |
|---|----------------------|
|   | Prod CAMBRAI         |
|   | Prod LILLE           |
|   | Prod VENDOME         |
|   | Site Prod PARIS      |
|   | Site Prod PARIS      |
|   | <b>↑</b>             |

#### Vous avez 2 possibilités pour lier les dossiers aux groupes de dossiers :

- « Affectation des dossiers à un groupe de dossiers » : Cliquez sur le groupe de dossiers auquel vous souhaitez affecter des dossiers, une fenêtre s'ouvre avec la liste de tous les dossiers disponibles, il vous suffit alors de cliquer sur  $\bigcirc$  pour l'affecter.

Nous préconisons l'utilisation de cette option à la création d'un groupe de dossiers, il vous permettra d'y affecter rapidement tous les dossiers qu'on doit y retrouver.

| rganisation des do                       | ossiers          |                                     |             |                      |           |
|------------------------------------------|------------------|-------------------------------------|-------------|----------------------|-----------|
| Affectation des dossier                  | rs à un groupe d | le dossiers 🚯                       |             |                      |           |
| Groupe de dossiers sélec<br>Prod VENDOME | rtionné          |                                     |             |                      |           |
| Tout affecter To                         | out désaffecter  | ]                                   |             |                      |           |
|                                          |                  |                                     |             | Rechercher           | Q         |
| Code dossier                             |                  | Désignation dossier                 | Affectation | Site de rattachement |           |
|                                          |                  | EXEMPLE                             |             |                      |           |
|                                          |                  | M Dupond - entreprise de<br>Vendome |             |                      |           |
| K < <b>1</b>                             | > >              |                                     |             | 1 de 1 pages (2 é    | éléments) |
|                                          |                  |                                     |             | Annuler              | Valider   |

- « Affectation des groupes de dossiers à un dossier » : Vous obtenez la liste de tous les dossiers accessibles. Trouvez le dossier que vous souhaitez, et cliquez dessus, une fenêtre s'ouvre.

Soit le dossier est déjà affecté à un groupe de dossiers, alors on peut l'affecter à un ou plusieurs autres groupe(s) de dossiers du même site.

Soit le dossier n'est pas encore affecté à un groupe de dossiers, alors il faut commencer par choisir un site de rattachement pour retrouver tous les groupes de dossiers de celui-ci et pouvoir affecter le dossier.

| Organisation des dossiers                        |             |                      | ×      |
|--------------------------------------------------|-------------|----------------------|--------|
| Affectation des groupes de dossiers à un dossier | D           |                      |        |
| Dossier sélectionné                              |             |                      |        |
| Dossier IR - Martin (41100)                      |             |                      |        |
| Sélection du site de rattachement                |             |                      |        |
| Prod VENDOME                                     |             |                      | •      |
| Tout affecter Tout désaffecter                   |             |                      |        |
|                                                  |             | Rechercher           | 0,     |
| Désignation groupe de dossiers                   | Affectation | Site de rattachement |        |
| Prod VENDOME                                     | -           | Prod VENDOME         |        |
| Prod VENDOME - Confidentiel                      |             | Prod VENDOME         |        |
|                                                  |             | 1 de 1 pages (2 élém | ents)  |
|                                                  |             | Annuler              | alider |

Dans cet exemple, pour le site de rattachement « Prod VENDOME », nous retrouvons le groupe de dossiers « Prod VENDOME », nous pouvons donc affecter notre dossier « Dossier IR – Martin (41100) » au groupe de dossiers « Prod VENDOME ».

En revanche, c'est un dossier commun qui ne requiert pas d'être affecté au groupe de dossiers « Prod VENDOME – Confidentiel » qui comme son nom l'indique a été créé pour contenir des dossiers sensibles.

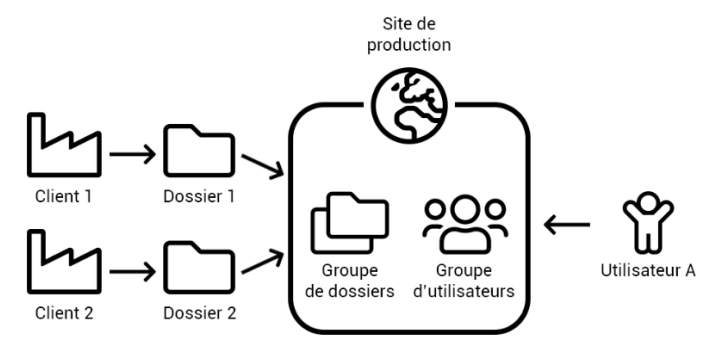

Note : Un dossier peut être affecté à plusieurs groupes de dossiers de même site si besoin.

#### 4.8 Administration > Sécurisation des accès aux dossiers

Présentation de la rubrique « Sécurisation des accès aux dossiers » en vidéo : https://www.youtube.com/watch?v=tHbOvvYSbmU

|     |             |                        |                                    | ۰                                       | \$                                                                                       |                                                                                                    |
|-----|-------------|------------------------|------------------------------------|-----------------------------------------|------------------------------------------------------------------------------------------|----------------------------------------------------------------------------------------------------|
| Adn | ninistr     | ation                  |                                    |                                         | >                                                                                        |                                                                                                    |
| Pré | férenc      | es et j                | oaramé                             | trages                                  | >                                                                                        |                                                                                                    |
| 7   | Q           |                        | +                                  | ↓â                                      | E                                                                                        |                                                                                                    |
|     |             |                        |                                    |                                         |                                                                                          |                                                                                                    |
|     |             |                        |                                    |                                         |                                                                                          |                                                                                                    |
|     |             |                        |                                    |                                         |                                                                                          |                                                                                                    |
|     |             |                        |                                    |                                         |                                                                                          |                                                                                                    |
|     |             |                        |                                    |                                         |                                                                                          |                                                                                                    |
|     | Adri<br>Pré | Administr<br>Préférenc | Administration<br>Préférences et p | Administration<br>Préférences et paramé | Administration<br>Préférences et paramétrages<br>(*) (*) (*) (*) (*) (*) (*) (*) (*) (*) | Administration ><br>Préférences et paramétrages ><br>Image: Comparent of the second second sec |

La sécurisation des accès aux dossiers est la dernière étape pour affecter les missions aux utilisateurs.

L'objectif est d'affecter les groupes de dossiers aux groupes d'utilisateurs et ainsi pouvoir former le portefeuille de l'utilisateur.

Choix d'affectation des groupes d'utilisateurs

- Affectation des groupes d'utilisateurs à un groupe de dossiers
- O Affectation des groupes de dossiers à un groupe d'utilisateurs

#### Sélectionner un groupe de dossiers (i)

| Désignation groupe de dossiers | Site de rattachement |
|--------------------------------|----------------------|
| Site Prod PARIS - 1            | Site Prod PARIS      |
| Prod CAMBRAI                   | Prod CAMBRAI         |
| Site Prod PARIS - 2            | Site Prod PARIS      |
| Prod VENDOME                   | Prod VENDOME         |
| Prod LILLE                     | Prod LILLE           |
|                                |                      |

#### Il existe 2 possibilités d'affectation :

- « Affectation des groupes d'utilisateurs à un groupe de dossiers » :

Cela va vous permettre de faire le lien entre un groupe d'utilisateur et un ou plusieurs groupes de dossiers.

Pour cela, cliquez sur le groupe de dossiers pour lequel vous souhaitez affectez un ou des groupes d'utilisateurs.

| curisation des acces aux dossiers                       |             |                        |       |
|---------------------------------------------------------|-------------|------------------------|-------|
| ffectation des groupes d'utilisateurs à un groupe de de | ossiers (j) |                        |       |
| roupe de dossiers sélectionné                           |             |                        |       |
| te Prod PARIS - 1                                       |             |                        |       |
| Tout affecter Tout désaffecter                          |             |                        |       |
|                                                         |             | Rechercher             | Q     |
| Désignation groupe d'utilisateurs                       | Affectation | Site de rattachement   |       |
| CUSTOMER CENTRIC                                        |             | CUSTOMER CENTRIC       |       |
| CENTRE                                                  |             | CENTRE                 |       |
| prod VENDOME                                            |             | Prod VENDOME           |       |
| Tours                                                   |             | Tours                  |       |
| NORD                                                    |             | NORD                   |       |
| Prod CAMBRAI                                            |             | Prod CAMBRAI           |       |
| Prod LILLE                                              |             | Prod LILLE             |       |
| K K (1) > >I                                            |             | 1 de 1 pages (7 élémer | nts)  |
|                                                         |             | Annuler Va             | lider |

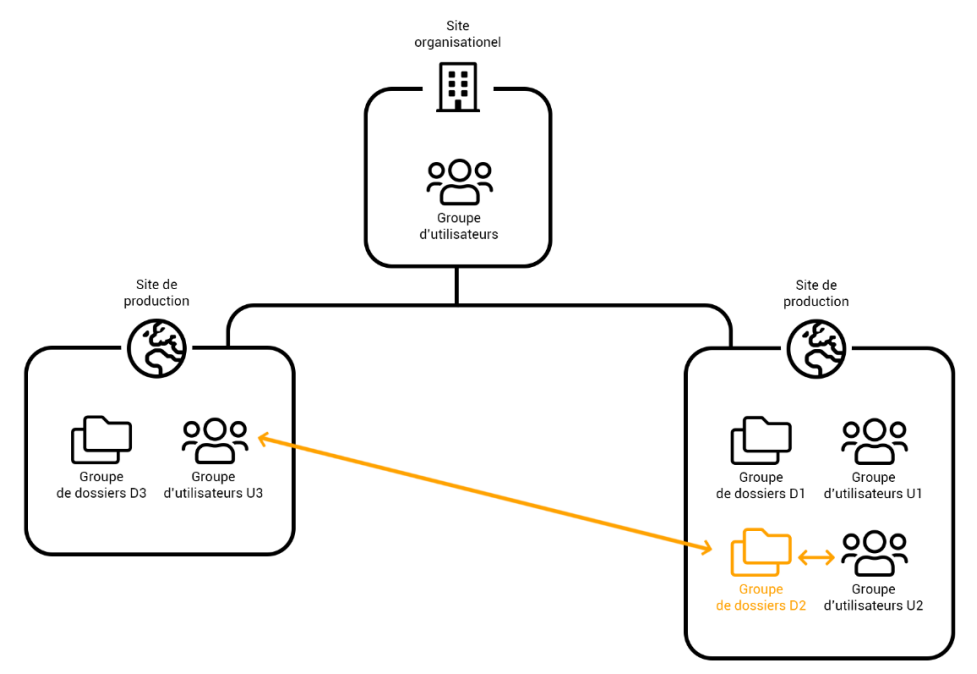

Dans cet exemple,

Les groupes d'utilisateurs U2 et U3 sont affectés au groupe de dossiers D2. On suppose dans ce cas que les utilisateurs travaillant sur les dossiers du groupe de dossiers D2 auraient besoin d'aide des utilisateurs du groupe d'utilisateurs U3.

- « Affectation des groupes de dossiers à un groupe d'utilisateurs » :

Cela va vous permettre de faire le lien entre un groupe d'utilisateurs et un ou plusieurs groupes de dossiers. Pour cela, **cliquez sur le groupe d'utilisateurs** pour lequel vous souhaitez affecter **un ou plusieurs groupes de dossiers**.

| fectation des g    | roupes de dossiers à un groupe d'util | isateurs (i) |                      |                |
|--------------------|---------------------------------------|--------------|----------------------|----------------|
| oupe d'utilisateur | rs sélectionné                        |              |                      |                |
| JSTOMER CENT       | RIC                                   |              |                      |                |
| Tout affecter      | Tout désaffecter                      |              |                      |                |
|                    |                                       |              | Rechercher           | C              |
| Désignation g      | roupe de dossiers                     | Affectation  | Site de rattachement |                |
| Site Prod PARIS    | 3 - 1                                 |              | Site Prod PARIS      |                |
| Prod CAMBRAI       |                                       |              | Prod CAMBRAI         |                |
| Site Prod PARIS    | 8 - 2                                 |              | Site Prod PARIS      |                |
| Prod VENDOM        | E                                     |              | Prod VENDOME         |                |
| Prod LILLE         |                                       |              | Prod LILLE           |                |
|                    |                                       |              | 1 de 1 page          | s (5 éléments) |

Une fenêtre s'ouvre avec la liste des groupes de dossiers. Il vous suffit de choisir celui/ceux que vous souhaitez affecter en cliquant sur le . Pour finir, il vous suffit de valider en cliquant sur le bouton correspondant.

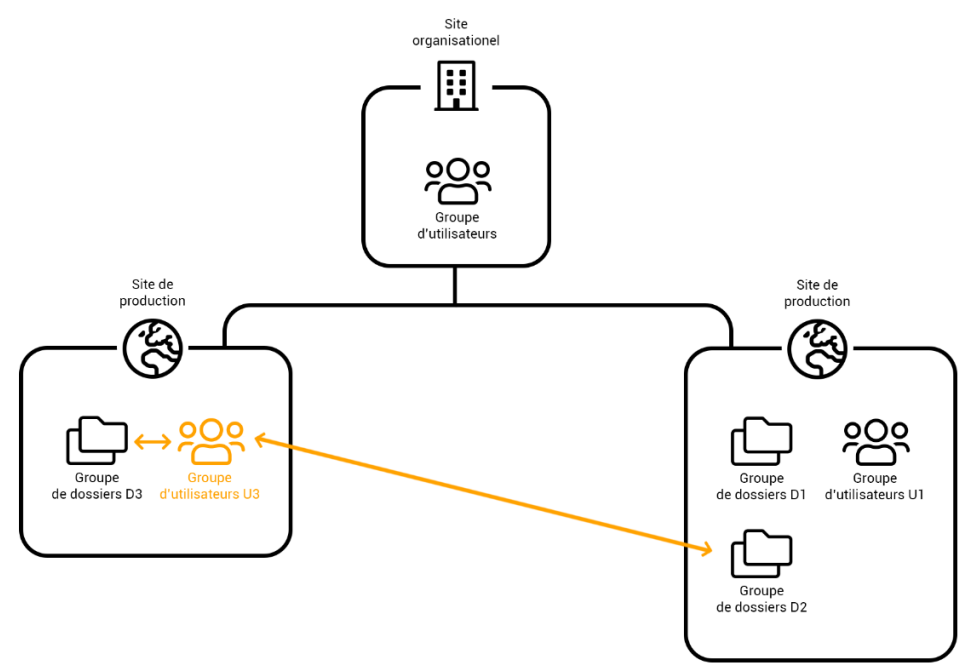

#### Dans cet exemple,

Les groupes de dossiers D2 et D3 sont affectés au groupe d'utilisateurs U3. On suppose dans ce cas que les utilisateurs du groupe d'utilisateurs U3 vont apporter leur aide aux utilisateurs pour les dossiers du groupe de dossiers D3.

Après avoir configuré tous ces éléments de l'administration, les autres utilisateurs pourront se connecter en toute confiance.

L'administration du portail a été pensé pour pouvoir s'adapter à toutes les organisations, qu'elles soient de petite taille ou qu'elles soient des multinationales, que les dossiers soient accessibles par tous ou que tout soit hermétique.

#### 4.9 Administration > Affectation des missions à un responsable

| feuille            | Annuaires 🔨             | Outils ^                 | *     |
|--------------------|-------------------------|--------------------------|-------|
| Site               |                         | Administration 🗸         |       |
| Utilisateurs       |                         | Préférences et paramétra | ges 🗸 |
| Groupes utilisateu | rs                      | _                        |       |
| Organisation des u | itilisateurs            |                          |       |
| Dossiers           |                         |                          |       |
| Groupes de dossie  | rs                      |                          |       |
| Organisation des d | lossiers                |                          |       |
| Sécurisation des a | ccès aux dossiers       |                          |       |
| Affectation des mi | ssions à un responsable |                          |       |

Pour faciliter le suivi de production, le suivi EDI, et le tri du portefeuille de vos collaborateurs, vous avez la possibilité d'attribuer à un utilisateur le rôle de responsable de mission.

|   | Nouve  | au responsable   | e mission  |            |                                  |         |           |             |   |
|---|--------|------------------|------------|------------|----------------------------------|---------|-----------|-------------|---|
|   | Sélect | ionner un utilis | ateur 🔻    |            |                                  |         |           |             |   |
| 2 | 7 F    | Produit 🔻        | Mission 🕶  | Dossiers 🔻 | Responsable mission <del>-</del> |         | Recherche |             | ۹ |
|   |        | Produit          | Mission    |            | Client ↓                         | Dossier |           | Responsable |   |
|   |        | DR               | Déclaratio | n IR/IFI   | Mme SEPT SEPT                    | DOSSIE  | ۲7        |             |   |
|   |        |                  |            |            |                                  |         |           |             |   |

Après avoir sélectionné un utilisateur via la liste déroulante en haut de la page, utilisez les coches pour sélectionner les missions à lui attribuer. Cliquer sur « Valider » en bas de page confirme l'affectation.

#### 4.10 Comment paramétrer l'envoi de mes déclarations en EDI ?

#### 4.10.1 Créer les intervenants

| Tableau de bord | Portefeuille | Annuaires 🗸           |
|-----------------|--------------|-----------------------|
|                 |              |                       |
|                 |              | Annuaire Intervenants |
|                 |              |                       |

Dans l'annuaire des intervenants, nous retrouvons la liste de tous les intervenants extérieurs nécessaires dans vos missions.

Pour pouvoir télétransmettre vos déclarations en EDI vous devrez généralement avoir 2 intervenants :

- Intervenant 1 : Il va assurer les rôles de Tiers déclarant, Emetteur EDI et Cabinet comptable.

- Intervenant 2 : Il va assurer le rôle de partenaire EDI, il existe déjà par défaut les 3 partenaires EDI les plus courants dans votre portail : JEDECLARE, ISADECLARE ou ASPONE (pas besoin d'en créer un nouveau si vous travaillez avec un de ces partenaires EDI).

| Annuaire des intervenant | s                                                |                |                                                   |
|--------------------------|--------------------------------------------------|----------------|---------------------------------------------------|
|                          |                                                  |                | Rechercher intervenant Q                          |
| + 🖒 📋                    |                                                  |                |                                                   |
| Dénomination 个           | Rôles                                            | Siret          | Adresse                                           |
| ASPOne                   | Partenaire EDI                                   |                | 27 Quai Alphonse Gallo 92100 BOULOGNE-BILLANCOURT |
| ECM Association          | Partenaire EDI                                   |                | 200 Rue Raymond Losserand 75680 PARIS             |
| ISADECLARE               | Partenaire EDI                                   | 32773343200022 | AVENUE DES CENSIVES 60000 BEAUVAIS                |
| Cabinet XX               | Cabinet comptable, Émetteur EDI, Tiers déclarant | 1234567891234  |                                                   |

Pour ajouter un nouvel intervenant, cliquez sur le « + », une fenêtre s'ouvre.

Sélectionnez le rôle « Tiers déclarant » du nouvel intervenant dans la liste déroulante, et remplissez le formulaire qui s'en suivra.

N'oubliez pas de cliquer sur « valider » à la fin du formulaire pour ajouter ce nouvel intervenant.

L'intervenant 1 aura plusieurs rôles (Tiers déclarant, Emetteur EDI, Cabinet comptable) pour cela modifiez l'intervenant pour ajouter un nouveau rôle à celui-ci.

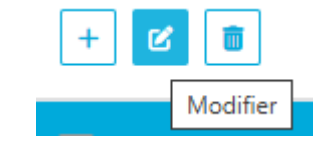

Rajoutez le rôle, Cabinet comptable et Emetteur EDI.

| Pays *<br>FRANCE               |              |                 |  | • | Code INSE |
|--------------------------------|--------------|-----------------|--|---|-----------|
| Rôles de l'intervenant         |              |                 |  |   |           |
| Ajouter un rôle                | ▼            |                 |  |   |           |
| CABINET COMPTABLE              | ÉMETTEUR EDI | TIERS DÉCLARANT |  |   |           |
| Rôle cabinet comptable         |              |                 |  |   |           |
| Pas de champ complémentaire po | our ce rôle  |                 |  |   |           |

#### 4.10.2 Définir les intervenants EDI par site

Aller dans le Menu Intervenants EDI

| aires ^               | Dutils ^               |                    | ¢                                               |
|-----------------------|------------------------|--------------------|-------------------------------------------------|
|                       |                        |                    | Administration 🗸                                |
|                       | Actualités             | Paramètres édition | Préférences et paramétrages 🗸                   |
| Intervenants EDI      | Mises à iour           | Paramètres EDI 🗸   | amièrae miese à jour da votra portail an clique |
| dentifiants de conne  | kion au partenaire EDI | Paramètres DR 🗸    | enteres mises a jour de voire portair en cirqui |
| Accréditation partena | ire EDI                |                    | Mis à jour le 22/                               |

Sélectionnez le site principal et renseignez Emetteur, Partenaire EDI et Tiers Déclarant.

| Sélection du stre<br>CABINET ABC 💎 🔻                                        |                             |
|-----------------------------------------------------------------------------|-----------------------------|
| Paramètres EDI                                                              |                             |
| Niveau commun récupération des informations du site "GIE IDEA TECHNOLOGIES" | Modification du paramétrage |
| Selectorer releases<br>CABINET XX                                           | ***                         |
| Partenaire lié à l'émetteur                                                 |                             |
| Lémetteur est lui-même partenaire EDI                                       |                             |
| Gemetteur est adhérent à un partenaire EDI (ex. jedeclare.com,)             |                             |
| Selectioner is particular EDI                                               |                             |
| N° dhebiteton                                                               |                             |
| 6000012                                                                     |                             |
|                                                                             |                             |
| Sélectionne le Tiers déclarent                                              |                             |
| Statut du liers déclarant                                                   | *+/                         |
| Cabinet despertae comptable                                                 |                             |
| C Entreprise                                                                |                             |
| Autre tiers déclarant                                                       |                             |
|                                                                             |                             |
|                                                                             | Valider                     |

Les préférences et paramétrages permettent de gérer tous les paramétrages communs au niveau des sites. Le paramétrage du site principal est répercuté sur les sites inférieurs.

Un site peut décider de surcharger le paramétrage commun et dans ce cas, c'est ce paramétrage qui sera pris en compte. Il sera répercuté sur les sites de niveau inférieurs.

Il est préconisé de commencer par définir les paramètres du site principal.

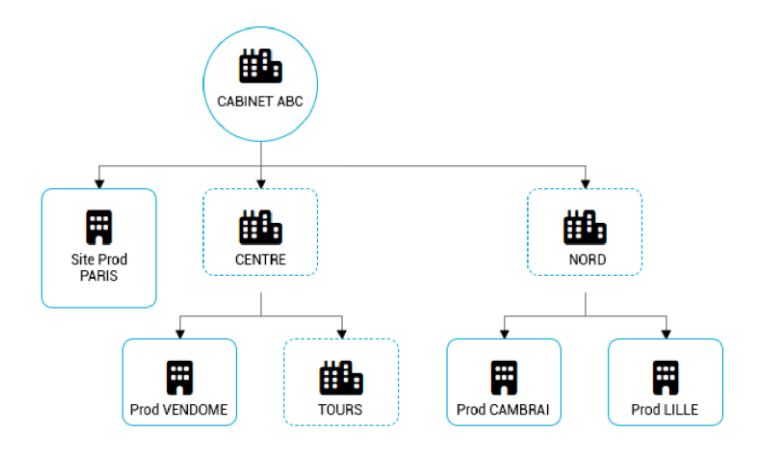

Dans notre exemple, il est donc préconisé de réaliser le paramétrage EDI sur le site principal « CABINET ABC ». Ces paramètres une fois définis seront reportés sur tous les autres sites.

Maintenant, si on imagine que les sites de CAMBRAI et LILLE ne fonctionnent pas de la même façon que les autres, il suffira de définir un autre paramétrage EDI sur le site « NORD ». Ces paramètres dits de « surcharge » prendront le dessus sur les paramétrages définis sur « CABINET ABC » et se répercuteront sur les sites enfants « Prod CAMBRAI » et « Prod LILLE ».

Présentation de la rubrique « Intervenants EDI » en vidéo : <u>https://www.youtube.com/embed/M-</u> <u>1M4FIAA5k</u>

#### 4.10.3 Renseigner les identifiants de connexion au partenaire EDI

|                    | ٠                                                         |
|--------------------|-----------------------------------------------------------|
|                    | Administration $\checkmark$                               |
| Paramètres édition | Préférences et paramétrages 🗸                             |
| Paramètres EDI 🗸   |                                                           |
| Paramètres DR 🗸    |                                                           |
| _                  |                                                           |
|                    | Paramètres édition<br>Paramètres EDI V<br>Paramètres DR V |

Vous pouvez sur cette page renseigner vos identifiants de connexion à votre partenaire EDI afin que vos collaborateurs n'aient pas à les saisir eux-mêmes lors de la télétransmission

Une fois vos identifiants ajoutés, vous devez utiliser la fonction « Affecter les utilisateurs » pour attribuer à chacun de vos utilisateurs les identifiants qu'il peut utiliser.

| Sélection du<br>Cabinet FIG    | site<br>CAS 👻 🔻                          | •                                       |                                       |
|--------------------------------|------------------------------------------|-----------------------------------------|---------------------------------------|
| Identifiants                   | de connexion au pa                       | artenaire EDI                           |                                       |
| Autoriser la p<br>EDI Jedeclar | persistance des iden<br>re.com ou ASPOne | itifiants de connexion pour accéde<br>③ | er au web service des partenaires 🤍 🔍 |
| + 🕑                            |                                          |                                         |                                       |
|                                | Identifiant 个                            | Nombre d'utilisateur                    | s affectés                            |
|                                | jdc0000                                  | 8                                       |                                       |
|                                |                                          |                                         | Affecter les utilisateurs             |

Présentation de la rubrique « Identifiants de connexion au partenaire EDI » en vidéo : <u>https://www.youtube.com/embed/GOCILYN2iho</u>

#### **5.** LA MIGRATION DES DONNEES

Votre environnement web est configuré, vous devez désormais récupérer vos dossiers et vos missions pour commencer à travailler.

La migration est une étape majeure de la mise en place de votre nouvelle solution, elle doit vous permettre de repartir sur une base saine sur laquelle les dossiers et les missions inutiles ont disparu, c'est la raison pour laquelle nous vous conseillons vivement de suivre ce tutoriel de migration et ne pas céder à la tentation du « migrer tout ».

#### 5.1 Les prérequis : Utiliser la dernière version de DR

Vous utilisez la version SaaS MyDR, votre logiciel est donc mis à jour automatiquement, vous n'avez rien à faire.

Vous utilisez la version locale de DR, il faut télécharger la version 5.7.0.2 minimum (mise en ligne fin janvier 2023) pour avoir accès à l'outil de migration

Pour télécharger la mise à jour depuis le site <u>https://client.agiris.fr/mon-compte/eic</u>, cliquez sur la rubrique **Mes Téléchargements** » onglet **« Mes Logiciels** » (Votre code client ainsi que votre mot de passe sont nécessaires).

Les produits GDC AGIRIS nécessitent que tous les systèmes d'exploitation Microsoft® soient en cours de support par l'éditeur Microsoft® et à jour des patchs de sécurité.

Les solutions GDC AGIRIS ne sont pas maintenues sur les versions obsolètes des systèmes d'exploitation Microsoft®, AGIRIS ne pourra être tenu responsable de tout dysfonctionnement dans ces conditions.

#### 5.2 Trucs et astuces pour bien anticiper la migration

#### 5.2.1 La coche des dossiers migrés en EDI ou cochés manuellement

Afin de vous aider à anticiper la migration de vos déclarations vers le nouveau portail, nous avons mis en place, lors de la campagne fiscale 2021, une coche permettant de marquer les déclarations qui seront à migrer.

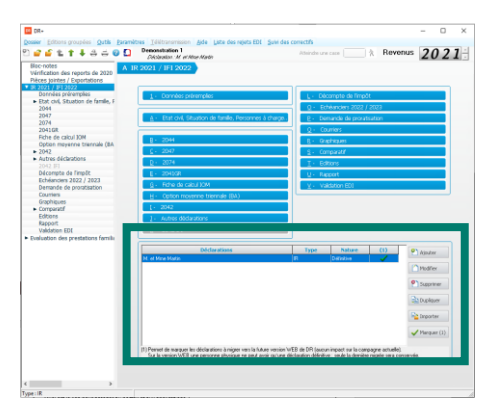

| Déclarations                                                                  | Туре                  | Nature             | (1)               | P Ajouter     |
|-------------------------------------------------------------------------------|-----------------------|--------------------|-------------------|---------------|
| M, et Mme Martin                                                              | IR                    | Définitive         |                   |               |
|                                                                               |                       |                    |                   | Modifier      |
|                                                                               |                       |                    |                   | Supprimer     |
|                                                                               |                       |                    |                   | Dupliquer     |
|                                                                               |                       |                    |                   | Para Importer |
|                                                                               |                       |                    |                   | ✓ Marquer (1) |
| 1<br>(1) Permet de marquer les déclarations à migrer vers la future version W | 'EB de DB (aucun      | impact sur la car  | nagne actuelle)   |               |
| Sur la version WEB une personne physique ne peut avoir qu'une dé              | iclaration définitive | : seule la dernièr | e migrée sera con | servée.       |

Comment fonctionne cette coche ?

La coche apparait automatiquement si la déclaration en question a été télétransmise en EDI.

Vous pouvez également cocher manuellement une déclaration en cliquant sur le bouton « Marquer (1) »

Nous verrons dans la partie sur les filtres de l'outil de migration comment le marquage des déclarations simplifie la phase de migration.

#### Ne pas tout migrer en même temps, optez pour un planning de migration.

#### 5.2.2 Responsabilité de chaque collaborateur sur les dossiers qu'il doit migrer

Il est préconisé que chaque collaborateur réalise lui-même la migration de ses dossiers car c'est la personne connaissant le mieux ses clients : quelle déclaration contient-il...

La migration des données d'un outil vers un autre doit être une occasion saisie pour repartir sur une base saine. Il est vivement conseiller que chacun nettoie la liste des dossiers avant la migration : supprimer les dossiers tests, démo afin de ne pas surcharger la base web inutilement.

#### 5.3 Le processus de migration détaillé

#### 5.3.1 Comment migrer un dossier ?

Procédure : https://docs.groupeisa.com/gestionetconseil/dr/DRWEB\_Aide%20%C3%A0%20la%20migration.pdf

#### 5.3.2 Accéder au module de migration

#### **Depuis le logiciel DR**

Lancer le logiciel **DR version 5.7.0.2 minimum**. (Rappel : si vous utilisez la version SaaS, vous avez la dernière version en ligne).

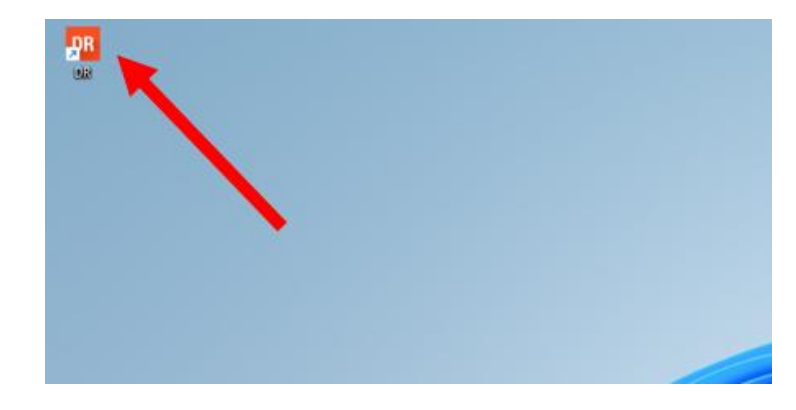

Puis ouvrir le menu « **Migration / Migrer vers DR version Web** ». Le menu apparaîtra automatiquement lorsque la migration sera ouverte aux utilisateurs.

| DR DR+          |                                               |          |                |           |                    |                  |
|-----------------|-----------------------------------------------|----------|----------------|-----------|--------------------|------------------|
| <u>D</u> ossier | <u>E</u> ditions                              | groupées | <u>O</u> utils | Migration | <u>P</u> aramètres | Télétransmission |
| 2 🧉             | 🚰 🖆 🏠 🛔 🚔 🚔 🌘 🗌 Migration vers DR version Web |          |                |           |                    | version Web      |
| 1.05            | I ti                                          |          |                | Aide      | e à la migratio    | n                |

#### Mises à jour du module et identification

A l'ouverture du module de migration, les mises à jour sont automatiquement recherchées et installées.

Puis il est demandé à l'utilisateur de s'authentifier avec son **« identifiant »** et **« mot de passe »** du portail Web.

| ec                             | L'EXPERTISE<br>INNOVANTE |
|--------------------------------|--------------------------|
| Connexior                      | n MyEIC                  |
| Identifiant                    |                          |
|                                |                          |
| Mot de passe                   |                          |
| Se souvenir de mon identifiant |                          |
| P                              | récédent Se connecter    |

#### 5.3.3 Utilisation du module de migration

#### Sélection des déclarations à migrer

L'utilisateur arrive sur l'écran de sélection des déclarations de DR qu'il souhaite migrer vers la solution DR Web.

| <b>e</b> 0 | itil migration                                  |                                 |                             |                            |                              |                                       |                        | - o x                    |
|------------|-------------------------------------------------|---------------------------------|-----------------------------|----------------------------|------------------------------|---------------------------------------|------------------------|--------------------------|
|            |                                                 |                                 | Migrer des dossiers         | 2022 vers DR Web - S       | élection des dossiers        |                                       |                        | 2022                     |
| Se         | ules les déclarations définitives IR            | R/IFI de l'année 2022 et marq   | uées "à migrer vers la futi | ure version Web de DR" p   | euvent être migrées          |                                       |                        |                          |
| So<br>I'ai | nt exclues les déclarations des dos<br>née 2022 | ssiers verrouillés (en cours d' | utilisation ou pris en mode | portable) ou qui ont une ( | date de "Dernière année"     | renseignée antérieure ou              | égale à 2022 ou conten | ant 2 évènements dans    |
|            |                                                 |                                 | Pour plus d'info            | rmations, veuillez consult | er l'aide en ligne  ?        |                                       |                        |                          |
| Fil        | res                                             |                                 |                             |                            |                              | _                                     |                        |                          |
|            |                                                 |                                 |                             | Afficher                   | selon l'état d'intégration : | (vide) Anomalies                      | 4                      | Appliquer les filtres    |
|            | Masquer les dossiers/déclaratior                | ns contenant des termes interdi | ts 🕦                        |                            |                              | <ul> <li>Echec intégration</li> </ul> |                        |                          |
|            | Afficher les déclarations du Grou               | upe <defaut></defaut>           | ~                           |                            |                              | Verroullée Web                        |                        |                          |
|            |                                                 |                                 |                             |                            |                              | Demande envoyée                       |                        |                          |
|            |                                                 |                                 |                             |                            |                              | Intégration validée                   |                        |                          |
| Lis        | e des déclarations éligibles                    |                                 |                             |                            |                              |                                       |                        |                          |
| R          | chercher (Nom de dossier ou Référe              | ence)                           |                             |                            |                              |                                       |                        |                          |
|            | Tout sélectionner Tout désélect                 | tionner                         |                             |                            |                              | Nombre de déclarations sé             | lectionnées : 0        | Valider la migration (0) |
|            | Groupe                                          | Nom du dossier 🔺                | Référence                   | Nom déclaration            | Déclarant(s)                 | Date de demande de<br>migration       | Utilisateur migration  | Etat intégration         |
|            |                                                 |                                 |                             |                            |                              |                                       |                        |                          |
|            |                                                 |                                 |                             |                            |                              |                                       |                        |                          |
|            |                                                 |                                 |                             |                            |                              |                                       |                        |                          |
|            |                                                 |                                 |                             |                            |                              |                                       |                        |                          |
|            |                                                 |                                 |                             |                            |                              |                                       |                        |                          |
|            |                                                 |                                 |                             |                            |                              |                                       |                        |                          |
|            |                                                 |                                 |                             |                            |                              |                                       |                        |                          |
| L          |                                                 |                                 |                             |                            |                              |                                       |                        | 0                        |
|            |                                                 |                                 |                             |                            |                              |                                       |                        | Quitter                  |

#### Le périmètre des déclarations que vous pouvez migrer

Comme indiqué dans l'encadré bleu, seules les déclarations définitives IR/IFI de l'année 2023 et marqués "à migrer vers la future version Web de DR" peuvent être migrées.

Comme indiqué dans l'encadré rouge, sont exclues :

- Les déclarations des dossiers verrouillés (en cours d'utilisation ou pris en mode portable).

- Les déclarations ayant une date de « Dernière année » renseignée antérieure ou égale à 2023.

- Les déclarations contenant 2 événements dans l'année 2023 sur l'écran « Etat civil / Situation de famille » (en dehors d'un événement PACS suivi d'un mariage).

Depuis 2023, DR Web contient le périmètre complet des déclarations IR / IFI télétransmissibles.

#### 5.3.4 Filtres de sélection

L'utilisation des filtres permet d'affiner la liste des déclarations éligibles à la migration.

#### Filtre sur une liste de mots interdits

Par défaut, le filtre sur les termes interdits est activé. Tous les dossiers et/ou les déclarations contenant des termes interdits ne sont pas visibles dans la liste des dossiers éligibles. Ce filtre peut être désactivé en décochant la case et en cliquant sur « Appliquer les filtres ». Un clic sur le bouton « information » fait apparaître la liste des termes interdits.

| Fil | tres                                                                      |   |
|-----|---------------------------------------------------------------------------|---|
|     |                                                                           |   |
|     |                                                                           |   |
|     |                                                                           |   |
|     | 🗹 Masquer les dossiers/déclarations contenant des termes interdits 🧻      |   |
|     | Afficher les déclarations du Groupe                                       | 1 |
|     |                                                                           | 1 |
| Г   |                                                                           |   |
|     | Information concernant les caractères interdits x                         |   |
|     | Nom de dossier ou nom de la déclaration contenant un des termes suivant : |   |
|     | - a supp                                                                  |   |
|     | - demonstration                                                           |   |
|     | - essai                                                                   |   |
|     | - ne pas utiliser                                                         |   |
|     | - ne plus utiliser                                                        |   |
|     | - obsolete                                                                |   |
|     | - simulation                                                              |   |
|     | - supprimer                                                               |   |
|     |                                                                           |   |
|     | Fermer                                                                    |   |
|     |                                                                           |   |

#### Filtre sur le nom du Groupe :

Pour filtrer les dossiers selon le nom du groupe auxquels ils sont attachés dans DR, cocher la case et sélectionner le nom du groupe.

#### Filtre sur l'état d'intégration :

Pour filtrer, après un premier envoi, selon les différents états d'intégration :

| Afficher selon l'état d'intégration : | 🕑 (vide)             |
|---------------------------------------|----------------------|
|                                       | Anomalies            |
|                                       | Echec intégration    |
|                                       | 🗹 Verroullée Web     |
|                                       | Demande envoyée      |
|                                       | Intégration en cours |
|                                       | Intégration validée  |

#### 5.3.5 Sélection et Validation de la demande de migration

#### Utilisation de la recherche

Dans la section « Liste des déclarations éligibles » une recherche sur le nom et/ou la référence du dossier est disponible.

Au fur et à mesure de la sélection des déclarations un compteur de « Nombre de déclarations sélectionnées » s'incrémente automatiquement avec un rappel de ce nombre entre parenthèse dans le bouton « Valider la migration ».

#### Renseigner le groupe de dossier cible

Une fois les déclarations et leurs dossiers sélectionnées, **si votre portail web comporte plusieurs groupes de dossiers**, il est OBLIGATOIRE de renseigner le Groupe de dossiers cible auquel rattacher les éléments dans le Portail Web. Pour ce faire, veuillez suivre les étapes suivantes :

- Sélectionner les déclarations que l'on souhaite affecter à un groupe de dossier.

- Sélectionner un groupe de dossier dans la liste déroulante présente au-dessus du tableau (la liste reprend le nom du site de production suivi du nom du groupe de dossier).

- Cliquer sur le bouton « Affecter Groupe de dossier », l'information redescend au niveau de la colonne "Groupe de dossier cible\* (Site de production)".

- Valider la migration.

Si le Groupe de dossier n'est pas renseigné, un message d'erreur apparait lors de la validation.

Une fois la déclaration passée en "Intégration validée" il n'est plus possible de modifier le Groupe de dossier cible, l'information dans la colonne se retrouve grisée.

Il est possible de corriger l'affectation au Groupe de dossier cible tant que la déclaration n'est pas créée dans le Portail Web. Pour rappel, le suivi de migration se met à jour à l'ouverture de l'outil de migration.

#### Validation de la demande de migration

Lorsque la sélection des déclarations DR à migrer vers la solution DR Web est terminée, l'utilisateur clique sur le bouton « Valider la demande de migration » et attend la fin du traitement.

| Cutil migration    | - | × |
|--------------------|---|---|
|                    |   |   |
|                    |   |   |
|                    |   |   |
| Migration en cours |   |   |
|                    |   |   |

Il ne faut pas fermer le module de migration tant que le traitement n'est pas terminé.

| Cutil migration            |          | - | × |
|----------------------------|----------|---|---|
|                            |          |   |   |
|                            |          |   |   |
|                            | Terminer |   |   |
| Génération et envoi réussi |          |   |   |
|                            |          |   |   |

#### 5.3.6 Suivi de la demande de migration

L'outil de migration présente un suivi de migration, dont l'état se met à jour à chaque ouverture.

Récapitulatif du suivi de la migration en fonction des différentes étapes :

- Vide : Aucun envoi n'a été effectué.
- Anomalies : La déclaration comporte une anomalie qui empêche son envoi sur le web.
- Échec intégration : L'intégration a rencontré une erreur technique.

- Verrouillée web : L'intégration a échoué car une déclaration du même nom existe sur le web et est verrouillée.

- Demande envoyée : L'envoi de vos déclarations vient d'être effectué avec succès.

- Intégration en cours : Nous avons réceptionné vos déclarations, qui sont en cours de traitement et apparaîtront sur votre portail web le lendemain matin à 8h.

- Intégration validée : Vos déclarations sont bien arrivées sur le portail web.
- Donnée(s) obligatoires(s) manquante(s) : Si des données obligatoires sont manquantes dans l'état civil.

#### **Solutions possibles**

Si le lendemain de la demande de migration la déclaration est toujours « Intégration en cours » patientez une journée supplémentaire. Si la situation persiste, veuillez contacter l'assistance.

Si le suivi de migration affiche « Échec envoi », il faut vérifier que le dossier n'est pas extrait en mode "Portable" ou que les collaborateurs n'ont pas le dossier ouvert.

Si le suivi de migration affiche « Anomalies », vérifier les messages d'erreurs ou d'avertissements à l'ouverture du décompte pour vérifier qu'aucune donnée obligatoire n'est manquante dans DR+ avant de relancer la migration de la déclaration concernée. Si l'échec persiste veuillez contacter l'assistance.

Si le suivi de migration affiche « Donnée(s) obligatoires(s) manquante(s) », vérifier qu'il ne manque pas de données obligatoires dans l'écran « Etat civil / Situation de famille » pour le déclarant 1 ou le déclarant 2 qui sont obligatoires pour la migration. Au survol de la case ou au double clic la liste des données manquantes s'affiche. Si l'échec persiste veuillez contacter l'assistance.

Si le suivi de migration affiche « Verrouillée Web », cela signifie que la déclaration existe déjà dans DR (version Web) pour l'année de revenus 2023 et qu'elle est à l'état « Verrouillée ». Si ce n'est pas le cas veuillez contacter l'assistance.

Pour rappel, dès qu'une simulation est ouverte, son libellé est affiché en haut à droite de l'écran dans la partie « Simulations » :

Modifier la simulation ouvre une fenêtre qui permet de modifier le complément du libellé de la simulation, de modifier la nature, de verrouiller / déverrouiller la simulation.

Le verrouillage permet de figer la simulation, seule la modification du complément du libellé reste possible. Pour être verrouillée, la simulation doit être de nature « Provisoire » ou « Définitive ». Le verrouillage est automatique lorsqu'un envoi EDI est effectué.

#### 6. LES PREMIÈRES MISSIONS SUR DR WEB

#### 6.1 Créer un nouveau dossier

| Présentation | de     | la     | rubrique  | « Créer  | un        | nouveau | dossier » | en | vidéo : |
|--------------|--------|--------|-----------|----------|-----------|---------|-----------|----|---------|
| https://www. | .youtu | be.cor | n/embed/n | Ja83mHOr | <u>cU</u> |         |           |    |         |

Pour créer un nouveau dossier, l'utilisateur doit simplement cliquer sur le bouton « + Ajouter un dossier » au niveau du portefeuille.

| Portefeuille                                          |               |                                                                                                    |                    |                                                                                                    |
|-------------------------------------------------------|---------------|----------------------------------------------------------------------------------------------------|--------------------|----------------------------------------------------------------------------------------------------|
| Recherche                                             | Q <b>T</b> -  |                                                                                                    |                    | ⑦ i + ↓2 Ⅲ<br>Aioutes une mission une pi                                                             |
| Dossier - JCM - GARAGE JCM<br>Présentation 31.12.2021 |               | Dossier - LUN - LUNAY           Image: Synthèse entreprise - El - MASSA - 29/11/2022           Image: Declaration IR/IFI - M LUNAY RENE - 2021 | Dossie<br>8F<br>8F | er - MART - MARTIN<br>Synthèse entreprise - EI - MASA - 31/10/2021<br>Présentation MARTIN 31/12/2021 |
|                                                       | Voir tout (1) | Vo                                                                                                    | ir tout (2)        | Voir tout (2)                                                                                        |

Il doit saisir la désignation de ce dossier, le code dossier est facultatif. L'affectation peut être faite automatiquement s'il ne voit qu'un groupe de dossiers.

En présence de plusieurs groupes de dossiers, il devra choisir à quel(s) groupe(s) de dossiers le dossier est affecté.

Attention, le dossier sera visible uniquement dans le(s) groupe(s) auquel il est affecté.

|                                                          | AJOUTER UN DOSSIER                                    |                                                  |   |
|----------------------------------------------------------|-------------------------------------------------------|--------------------------------------------------|---|
| Ajouter un dossier                                       |                                                       |                                                  |   |
| Code dossier                                             |                                                       |                                                  |   |
| résignation dossier *                                    |                                                       |                                                  |   |
| Pour pouvoir consulter votre dossier dans<br>production. | s le portefeuille, il faut l'affecter à un ou plusieu | irs groupes de dossiers rattachés au même site d | e |
| Affectation des groupes de dossiers au                   | dossier                                               |                                                  |   |
|                                                          |                                                       | Rechercher                                       | 0 |
| Désignation groupe de dossiers                           | Site de production                                    | Affectation                                      |   |
| Région Aquitaine groupe dossiers                         | Région Grand Aquitaine                                |                                                  |   |
| EC 1                                                     | Région Grand Aquitaine                                |                                                  |   |
| Loiret                                                   | Loiret                                                |                                                  |   |

#### 6.2 Créer une nouvelle mission et un client

Présentation de la rubrique « Créer une nouvelle mission » en vidéo : https://www.youtube.com/embed/jl68L-sDVzc

Pour créer une nouvelle mission, l'utilisateur doit se positionner sur un dossier et simplement cliquer sur le bouton "+ Ajouter une mission" au niveau du portefeuille.

| lecherche                                          | ۹ 🔽           |                                                                                                    | Ø Q 🖬                                                                                                    | + ↓2 ⊞                                                               |
|----------------------------------------------------|---------------|----------------------------------------------------------------------------------------------------|----------------------------------------------------------------------------------------------------|----------------------------------------------------------------------|
| Dossier - JCM - GARAGE JCM Présentation 31.12.2021 |               | Dossier - LUN - LUNAY           Image: Synthèse entreprise - El - MASSA - 29/11/2022           Image: Déclaration IR/IFI - M LUNAY RENE - 2021 | Dossier - MART - MARTIN<br>BF Synthèse entreprise - EI - MASA - 31/10/2021<br>BF Présentation MARTIN 31/12/2021 | <ul> <li>+ Ajouter un dossie</li> <li>+ Ajouter une missi</li> </ul> |
|                                                    | Voir tout (1) | Voir tout (2)                                                                                                    |                                                                                                    | Voir tout (2                                                         |

Il faut bien suivre les étapes de création de la mission, de sa période et de sa fiche client associée. :

| Ajouter une nouvelle mission                                       |         |         |
|--------------------------------------------------------------------|---------|---------|
| Code dossier                                                       |         |         |
| LUN                                                                |         |         |
| Désignation dossier                                                |         |         |
| LUNAY                                                              |         |         |
| Sélectionner une mission                                           |         |         |
| Choix de la mission *                                              |         |         |
| OR Déclaration IR/IFI                                              |         |         |
| Mission avec un mot de passe ③                                     |         |         |
| Partage des données de la mission avec une autre mission du client |         | •       |
|                                                                    |         |         |
| Associer une fiche client à la mission                             |         |         |
|                                                                    |         |         |
| Personne physique sélectionnée                                     |         |         |
| 1212<br>Monsieur - DURAND - Jean                                   |         |         |
|                                                                    | Annuler | Suivant |

Le champ **« associer une fiche client à la mission »** permet de sélectionner dans votre annuaire la fiche d'un client qui a déjà été créé pour une autre mission ou de la créer ; une fiche client ne peut être associée qu'à une seule mission d'IR.

Cliquez sur « Suivant » pour passer à l'étape de création de la mission :

| Ajouter une nouvelle i                           | mission                       |                               |             |             |    |
|--------------------------------------------------|-------------------------------|-------------------------------|-------------|-------------|----|
|                                                  | AJOUTER UNE MISSION - ÉTAPE 1 | AJOUTER UNE MISSION - ÉTAPE 2 | _           |             |    |
| Dossier<br>LUN - LUNAY                           |                               |                               |             |             |    |
| Mission<br>DR Déclaration IR/IFI                 |                               |                               |             |             |    |
| Fiche client<br>1212<br>Monsieur - DURAND - Jean |                               |                               |             |             |    |
| Période de travail<br>Année de revenus *<br>2021 | <b>*</b>                      |                               |             |             |    |
| Désignation                                      |                               |                               |             |             |    |
| Désignation                                      |                               |                               |             |             |    |
| Déclaration IR/IFI - M DURAND Je                 | ean - 2021                    |                               |             |             |    |
| Désignation personnalisée                        |                               |                               |             |             |    |
| État d'avancement<br>N/A                         |                               |                               |             |             | ٣  |
|                                                  |                               | Pri                           | écédent Ani | nuler Valid | ər |

Choisissez l'année des revenus déclarés, personnalisez la désignation si vous le souhaitez et alimentez éventuellement l'état d'avancement. Nous vous préconisons de communiquer des règles d'harmonisation de ces désignations pour une meilleure lisibilité de tous.

En validant la mission, la mission « Déclaration de revenus » s'ouvre directement.

#### 6.3 Ajouter une période

Présentation de la rubrique « Ajouter une période » en vidéo : https://www.youtube.com/embed/8LZaBTjrNis

Pour ajouter une nouvelle période à une mission DR existante sur votre portail, il vous suffit de sélectionner la mission en question, et, via un clic droit ou sur le bouton « + » du portefeuille, sélectionner « Ajouter une période ».

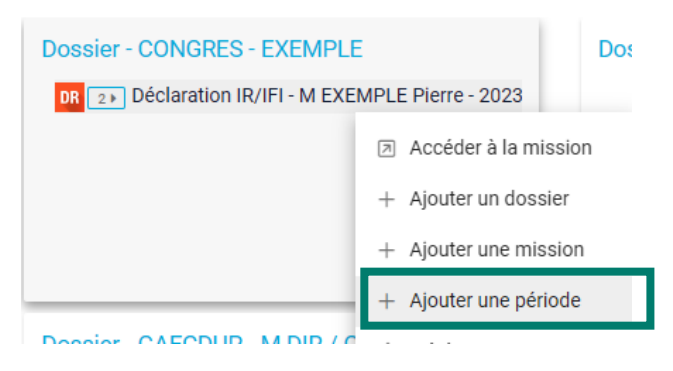

Vous aurez alors simplement à sélectionner l'année pour laquelle créer une période, vérifier les éléments préremplis, et valider, pour ouvrir votre déclaration sur la nouvelle période créée.

#### 6.4 C'est à vous !

À l'ouverture de votre déclaration DR Web, vous retrouvez DR comme vous le connaissez, avec son arborescence à gauche et des écrans plus clairs, plus épurés et plus ergonomiques à droite.

| C INFORMATION IR/IFI - M MARTIN Sebastien - année de revenus : 2021    |                                           |                                         |             |                  |                        | <b>≜</b> ≎ ? <b>≛</b> |
|------------------------------------------------------------------------|-------------------------------------------|-----------------------------------------|-------------|------------------|------------------------|-----------------------|
| Rechercher un écran 🛛 🔍 🔻 🥥 🎸                                          | Caractéristiques de la mission 🕨 Client n | rattaché à la mission 🕨                 |             |                  |                        |                       |
| <ul> <li>Caractéristiques de la mission</li> </ul>                     |                                           |                                         |             |                  |                        |                       |
| Client rattaché à la mission                                           | Fiche client                              |                                         |             |                  |                        |                       |
| Autres renseignements                                                  |                                           |                                         |             |                  |                        | · · · ·               |
| ✓ IR 2021 / IFI 2022                                                   | * Champs obligatoires                     |                                         |             |                  |                        |                       |
| <ul> <li>Etat civil, Situation de famille, Personnes à char</li> </ul> | Code Client                               |                                         |             |                  |                        |                       |
| Etat civil / Situation de famille                                      | Civité*                                   | Nom d'usage *                           |             |                  | Prénom *               |                       |
| Situation de famille (suite)                                           | Nom de naissance *                        | MARTIN                                  |             | Date de naissa   | accastren              |                       |
| Personnes à charge et rattachées                                       | MARTIN                                    |                                         |             | 01/05/1960       |                        | ÷                     |
| Adresses                                                               | Commune de naissance                      |                                         | Code INS    | E Pays de naissa | ance                   | Code INSEE            |
| Foyer fiscal, N* fiscal, Compte bancaire                               | Situation de famille au 01/01/2019        |                                         | * 85113     | FRANCE           |                        | 99100                 |
| Activation des déclarations                                            | Marié                                     |                                         |             |                  |                        | · · ·                 |
| > 2044                                                                 | Evènemente                                |                                         |             |                  |                        |                       |
| > 2042                                                                 | 1 2 E D V                                 |                                         |             |                  |                        |                       |
| > 2042 IFI                                                             | T / I H A                                 |                                         |             |                  |                        |                       |
| Décompte de l'impôt                                                    | Date évènement                            | Evènement                               |             | Fiche client a   | associée à l'évènement |                       |
| Echéancier 2022 / 2023                                                 | -//                                       | Mariage                                 |             | MARTIN Cath      | erine                  | -                     |
| Editions                                                               |                                           |                                         |             |                  |                        |                       |
| Traitement EDI                                                         | Téléphone fixe                            |                                         |             | Téléphone po     | vtable                 |                       |
|                                                                        | Adresse mail                              |                                         |             |                  |                        |                       |
|                                                                        | Adresseman                                |                                         |             |                  |                        |                       |
|                                                                        | Adresse                                   |                                         |             |                  |                        |                       |
|                                                                        |                                           |                                         |             |                  |                        |                       |
|                                                                        | Date d'emmenagement                       |                                         |             |                  |                        |                       |
|                                                                        | Adresse française                         |                                         |             |                  |                        |                       |
|                                                                        | Adresse etrangère ou nouvelle ac          | rresse française pas encore répertoriée |             |                  |                        |                       |
|                                                                        | N* Appartement                            | Etage                                   | Escalier    | Bâtiment         | Résidence              |                       |
|                                                                        |                                           |                                         |             |                  |                        |                       |
| [ <del>)</del>                                                         | N° de voie                                |                                         | Nom de voie |                  |                        |                       |

Pour plus d'aide sur DR, cliquez sur le bouton « ? » en haut à droite de votre écran.

|                         | ≜ ‡ ? ≗ |
|-------------------------|---------|
|                         |         |
| Aides                   | ×       |
| ✓ Aides Portail EIC     |         |
| ✓ Aides Bilan Flash     |         |
| ↑ Aides DR              |         |
| ✓ La déclaration IR/IFI |         |
| ✓ Aides Migration       |         |
|                         |         |